# TRAMITE A DISTANCIA: REGISTRO PARA ALIMENTOS PARA ANIMALES

## Antes de iniciar sus trámites por TAD:

# 1. Adherirse a la plataforma TAD

Deberá adherirse a la plataforma TAD, se adjunta link del instructivo:

https://www.produccion.gob.ar/wp-content/uploads/2016/09/tutorial-tad-afip.pdf

# 2. Director Técnico de Producto Apoderado por TAD

El director técnico de producto que se encuentra habilitado en la Coordinación General de Piensos, debe estar registrado como apoderado de la empresa en la plataforma tramites a distancia para realizar los trámites en TAD. Se adjunta link de instructivo para apoderar director técnico de producto:

https://tramitesadistancia.gob.ar/static/TAD%20-%20C%C3%B3mo%20gestionar%20el%20apoderamiento%20de%20una%20persona%20jur%C3%ADdica.pdf

# 3. Inicio de trámites para alimentos para animales:

https://tramitesadistancia.gob.ar/#/inicio

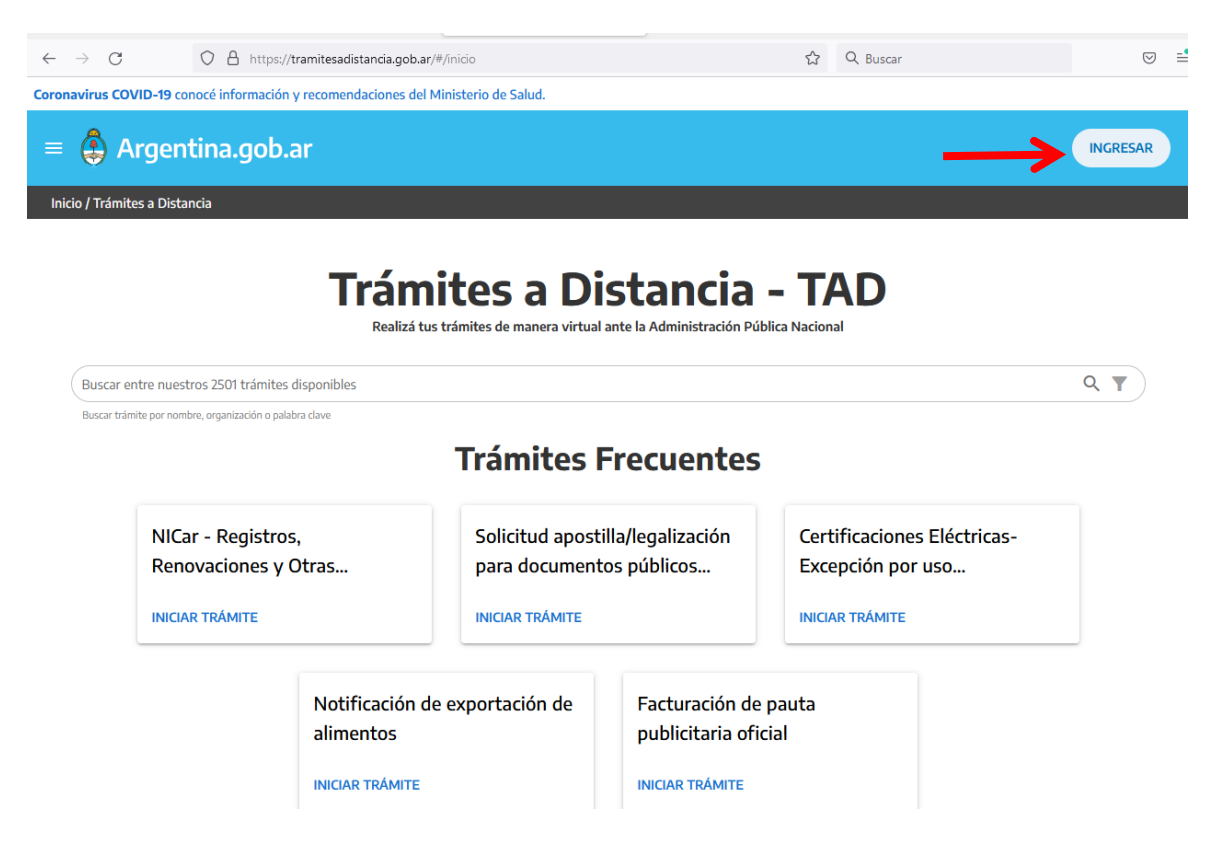

| $\leftarrow \rightarrow G$ | O A https://t                     | ramitesadist       | ancia.gob.ar/#/inicio              |                       | ☆     | Q, Buscar     |                    | . ⇒ |
|----------------------------|-----------------------------------|--------------------|------------------------------------|-----------------------|-------|---------------|--------------------|-----|
| Coronavirus COVID-1        | 9 conocé información              | y recomenda        | aciones del Ministerio de Salud.   |                       |       |               |                    |     |
| = 🖨 Argentina.gob.ar       |                                   |                    |                                    | INGRESAR              |       |               |                    |     |
| Inicio / Trámites a D      | Distancia                         |                    |                                    |                       |       |               |                    |     |
| Buscar entre n             | uustros 2501 trámiter             | Ingresa<br>Podés i | r<br>ngresar a TAD a través de:    |                       |       | ×             |                    | 0 . |
| Buscar trámite por         | r nombre, organización o pal      | $\Delta$           | AFIP con tu clave fiscal           |                       |       | $\rightarrow$ |                    |     |
|                            |                                   | ®                  | DNI y tu número de trámite         |                       |       | →]            |                    |     |
|                            |                                   | ۰,                 | Clave de seguridad social de ANSES |                       |       | ⇒]            |                    |     |
| N<br>Ri                    | llCar - Registro<br>enovaciones y | Ø                  | NIC para no residentes             |                       |       | ⇒]            | Eléctricas-<br>Iso |     |
| IN                         | IICIAR TRÁMITE                    | щi                 | MiArgentina                        |                       |       | ⇒]            |                    |     |
|                            |                                   |                    |                                    | NUNCA ME REGISTRÉ ¿CO | омо с | DEBO HACER?   |                    |     |

Una vez que ingresa a la Plataforma lo primero es en el margen superior izquierdo elegir si se operará en nombre propio (la empresa directamente) o si se hace en nombre de un tercero (director técnico apoderado) deben elegir nombre de la empresa que representarán. Es Importante poque si se caratula mal el expediente electrónico va a guarda temporal y debe iniciarse nuevamente otro expediente.

| A https://trar | nitesadistancia.gob.ar/tramitesadistancia/nuevo-tramite |   | □ ☆ |
|----------------|---------------------------------------------------------|---|-----|
|                | Buscar trámite, organismo, categoría, temas             | Q |     |
|                | Tenés 2050 trámites disponibles                         |   |     |

### En el buscador podemos buscar los siguientes trámites:

- 1. Inscripción al registro de productos destinados a la alimentación animal
- 2. Reinscripción al registro de productos destinados a la alimentación animal
- 3. Modificación en el Registro de Productos destinados a la alimentación animal
  - 3.1. Extensiones y transferencias.
  - 3.2. Modificaciones del producto por nombre, razón social, planta elaboradora, ingredientes, etc.
  - 3.3. Baja de productos.

# Caso 1: Inscripción al registro de productos destinados a la alimentación animal:

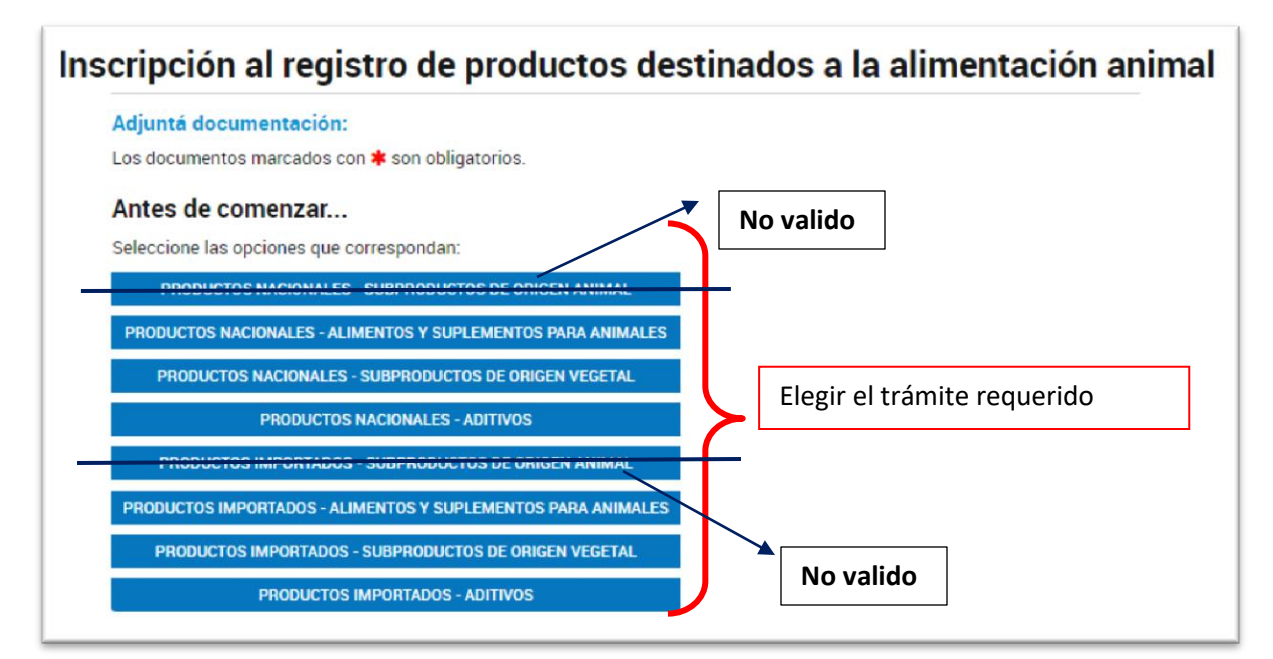

Caso 1.1.: Se eligió para ejemplificar "PRODUCTOS IMPORTADOS – ADITIVOS":

| Formulario de solicitud - Aditivos 🗱                                                                                                    |                                                                                                    |
|----------------------------------------------------------------------------------------------------|----------------------------------------------------------------------------------------------------|
| Arte de impresión según Resolución 594/2015 SENASA 🗱                                                                                    |                                                                                                    |
| Estudio de estabilidad (en caso de que el alimento tenga medicamento)                                                                   | En el caso de que<br>no haya                                                                                                    |
| Certificado de Libre Venta según Resolución 594/2015 SENASA ≭                                                                           | محمد documentación deberán adjuntar                                                                                                    |
| Rótulo del país de origen 🌲                                                                                                    | Nota declarando e                                                                                                    |
| Instructivo para registrar productos importados con ingredientes de origen animal. En caso de contar<br>ingredientes de origen animal * |                                                                                                    |
| Otra documentación complementaria                                                                                                    | SATUULDA (P)                                                                                                    |
| Boleta con el pago del arancel *                                                                                                    | ADJUNTAR ADJUNTAR |

Caso 2: Reinscripción:

| Reinscripción al registro de producto                                      | os destinados a la alimentación animal |
|----------------------------------------------------------------------------|----------------------------------------|
|                                                                            | - <b>·</b>                             |
| Adjuntá documentación:                                                     |                                        |
| Antes de comenzar<br>Seleccione las opciones que correspondan:             |                                        |
| REINSCRIPCIÓN DE LA EXTENSIÓN DE CERTIFICADO<br>REINSCRIPCIÓN DE PRODUCTOS | Elegir el trámite requerido.           |

CASO 2.1. Se eligió para ejemplificar REINSCRIPCIÓN DE PRODUCTO:

| N° de Registro                                                                        | ✓ COMPLETAR                 |
|---------------------------------------------------------------------------------------|-----------------------------|
| -                                                                                     | No completar. Uso           |
| Formulario de solicitud - Subproductos de origen vegetal                              | COMPLETAR OTICIAL DE SENASA |
| Formulario de solicitud - Subproductos de origen animal                               |                             |
|                                                                                       |                             |
| Formulario de solicitud - Alimentos y suplementos para animales                       | COMPLETAR COTTESponda.      |
| Formulario de solicitud - Aditivos                                                    | COMPLETAR                   |
| Nota solicitando la reinscripción y el detalle de las modificaciones si las hubiera ≭ | RATNULDA &                  |
| Rótulo definitivo 🗰                                                                   | (RATNULDA &                 |
| Otra documentación                                                                    | S ADJUNTAR                  |
| Cupón de pago del arancel 🗱                                                           | SATRULDA &                  |

| ₹ótulo definitivo <b>≭</b> | (% ADJUNTAR)                                                                                                    |  |
|----------------------------|----------------------------------------------------------------------------------------------------|--|
| )tra documentación *       | Adjuntar la solicitud de reinscripción, el rotulo definitivo, nota en caso de corresponder <sup>*1</sup> y certificado de uso y comercializacion <sup>*2</sup> . |  |

- \*<sup>1</sup> Expedientes Digitales iniciados en 2017, 2018 y 2019, deben adjuntar una nota previamente a la solicitud de inscripción, indicando el número de expediente previo con el fin de continuar la trazabilidad del producto.
- \*<sup>2</sup> Expedientes que se encontraban en formato papel, deberán adjuntar el último certificado de uso y comercialización vigente y presentar una nota mencionando el número de expediente previo con el fin de continuar la trazabilidad del producto.

### CASO 3 MODIFICACIONES EN EL REGISTRO DE PRODUCTOS DESTINADOS A LA ALIMENTACION ANIMAL:

| Adjuntá do | o <b>cumentación:</b><br>ntos marcados con <b>*</b> son obligatorios. |                |                             |
|------------|-----------------------------------------------------------------------|----------------|-----------------------------|
| Antes de   | comenzar                                                              |                |                             |
| Seleccione | as opciones que correspondan:                                         |                |                             |
|            | MODIFICACIÓN EN LAS CONDICIONES DE APROB                              | IACIÓN         |                             |
| MODIFICAC  | IÓN DE RÓTULO POR CAMBIO DE RAZÓN SOCIAL                              | (POR PRODUCTO) | Elegir el trámite requerido |
| MODIFI     | CACIÓN EN LA COMPOSICIÓN CENTESIMAL DE U                              | IN PRODUCTO    |                             |
|            | CAMBIO DE NOMBRE DE PRODUCTO                                          |                |                             |
|            | TRANSFERENCIA DE PRODUCTO                                             |                |                             |
|            | EXTENSIÓN DE CERTIFICADO                                              |                |                             |
|            | BAJA DE PRODUCTO                                                      |                |                             |
|            |                                                                       |                |                             |

| Rótulo definitivo 🗰  | <b>⊗</b> ADJUNTAR                                                                                                    |
|----------------------|----------------------------------------------------------------------------------------------------|
| )tra documentación * | Adjuntar la solicitud de reinscripción, el<br>rotulo definitivo, nota de modificación* y<br>certificado de uso y comercializacion* <sup>1</sup> . |

- \* Nota de modificación, deberán indicar el número de expediente previo con el fin de continuar la trazabilidad del producto y detallar las modificaciones solicitadas.
- \*<sup>1</sup>Expediente que se encontraban en formato papel, deberán adjuntar el último certificado de uso y comercialización vigente y presentar una nota mencionando el número de expediente previo con el fin de continuar la trazabilidad del producto.

### CASO 3.1: BAJA DE PRODUCTO

#### Adjuntá documentación:

Los documentos marcados con \* son obligatorios.

#### Antes de comenzar...

Seleccione las opciones que correspondan:

| MODIFICACIÓN EN LAS CONDICIONES DE APROBACIÓN                      |                                          |
|--------------------------------------------------------------------|------------------------------------------|
| DIFICACIÓN DE RÓTULO POR CAMBIO DE RAZÓN SOCIAL (POR PRODUCTO)     |                                          |
| MODIFICACIÓN EN LA COMPOSICIÓN CENTESIMAL DE UN PRODUCTO           |                                          |
| CAMBIO DE NOMBRE DE PRODUCTO                                       |                                          |
| TRANSFERENCIA DE PRODUCTO                                          |                                          |
| EXTENSIÓN DE CERTIFICADO                                           |                                          |
| BAJA DE PRODUCTO 😒                                                 |                                          |
| BAJA DE EXTENSIÓN DE PRODUCTO                                      |                                          |
|                                                                    |                                          |
| N° de registro/ N° de Expediente                                   |                                          |
| Número de Registro                                                 |                                          |
| GUARDAR                                                            |                                          |
|                                                                    |                                          |
|                                                                    |                                          |
| Formulario de solicitud - Subproductos de origen vegetal           | COMPLETAR                                |
| Formulario de solicitud - Subproductos de origen animal            | COMPLETAR                                |
|                                                                    |                                          |
| Formulario de solicitud - Alimentos y suplementos para animales    | COMPLETAR                                |
| Formulario de solicitud - Aditivos                                 |                                          |
| Nota solicitando la baja (firmada por el presidente de la firma) 🇚 | % ADJUNTAR                               |
|                                                                    | Adjuntar, solicitud de baja de productos |
|                                                                    | alimentos para animales*.                |
|                                                                    |                                          |
|                                                                    | VOLVER CONFIRMAR TRÁMITE                 |

Ver el \*INSTRUCTIVO DE TRANSFERENCIA O BAJA DE PRODUCTOS.

# ¿Cómo realizar la emisión de cupones de pago SIGAD?

En el siguiente link encontraran un instructivo para la autoemisión de los cupones de pago:

https://www.argentina.gob.ar/sites/default/files/sigad\_-\_manual\_de\_usuario\_externo\_afip06-2019.pdf

# INSCRIPCION DE ALIMENTOS, SUPLEMENTOS ALIMENTICIOS, ADITIVOS, PREMEZCLAS PARA ANIMALES:

| IC008 | Inscripción de alimentos para animales (de<br>producción o de compañía) y/o ADITIVOS                                                  |
|-------|----------------------------------------------------------------------------------------------------|
| IC009 | Inscripción de alimentos para animales (animales<br>exóticos ornamentales y de compañía permitidos-<br>y/o <u>SUBP.Orig</u> . Vegetal |

### **REINSCRIPCION DE ALIMENTOS:**

| IC084 | Reinscripción de productos para la alimentación |
|-------|-------------------------------------------------|
|       | animal                                          |

### MODIFICACION DE LAS CONDICIONES DE APROBACION:

| IC075 | Alimentos para animales. Modificaciones de        |
|-------|---------------------------------------------------|
|       | composición del producto, transferencia, cesiones |
|       | de certificados a terceros 120 días               |

### BAJAS DE PRODUCTO:

| IC094 | Solicitud de baja de los registros de productos |
|-------|-------------------------------------------------|
|       |                                                 |

### COPIA DEL CERTIFICADO

Importante: Para evitar demorar por búsqueda en archivo y a efectos de responder el pedido, se solicita adelante el número de expediente a <u>craa@senasa.gob.ar</u>, con motivo de que el despacho efectué la búsqueda del expediente y una vez confirmado podrá iniciar su trámite.

### **IMPORTANTE:**

SE INFORMA QUE LOS ARANCELES DEBERÁN SER AL VALOR VIGENTE AL DÍA DE SU PRESENTACIÓN.

LOS ARANCELES DESDE EL MOMENTO DE SU EMISIÓN TIENEN UNA VALIDÉZ DE 60 DÍAS CORRIDOS PARA SU PAGO Y PRESENTACIÓN. LLEGADO SU VENCIMIENTO SI NO HUBIERA SIDO PRESENTADO Y/O FUERA CON VALOR ANTERIOR AL VIGENTE, DEBERÁ GESTIONAR ANTE CUENTAS A COBRAR LA APLICACIÓN DEL PAGO REALIZADO A UNA NUEVA LIQUIDACIÓN ACTUALIZADA, SIEMPRE QUE CORRESPONDA AL MISMO EJERCICIO FISCAL.

EN EL CASO DE LOS ARANCELES TU – TRÁMITE URGENTE – LOS MISMOS TIENEN UNA VIGENCIA DE 30 DÍAS CORRIDOS DESDE SU EMISIÓN, Y SI NO HUBIERAN SIDO PRESENTADOS DENTRO DEL PERÍODO /O FUERAN CON VALOR ANTERIOR AL VIGENTE, NO PODRÁN SER UTILIZADOS NI SOLICITAR SU ACTUALIZACIÓN